## MyWorkplace Quick Reference Card – Employee Self-Service Logging in The 'My Workplace' system can be accessed from the portal by clicking on this icon that can be found on your desktop. MyWorkplac e Home screen On the welcome page you will see a horizontal tool bar and a blue panel on the right hand side to gain access to Quick Links to carry out frequent tasks. St George's **Ouick Link Panel** Clicking a link leads you to your most common tasks. Hello Reuben () You last logged in 2 minutes ago Book a holiday > Check my holiday balance > Show my latest payslip > Change my bank details > Update my HESA details > Change my address details > View my emergency contact details > More links from self service... ŧ

| Toolbar - MyWorkplace  |                                                                      |                                                                                         |  |
|------------------------|----------------------------------------------------------------------|-----------------------------------------------------------------------------------------|--|
| MyWorkplace            | <                                                                    | Always click here to return to the home screen.                                         |  |
| Toolbar - MyWorkplace  |                                                                      |                                                                                         |  |
| Personal               |                                                                      | Click here to turn over<br>Personal details,<br>contact details, to<br>update sensitive |  |
| Personal               | ×                                                                    | information.                                                                            |  |
| My personal details    |                                                                      |                                                                                         |  |
| Personal details       | Sensitive information                                                |                                                                                         |  |
| Contact information    | + Add                                                                |                                                                                         |  |
| Home - Mailing address | Contact details                                                      |                                                                                         |  |
|                        | LDAP Email Address Work Email Address                                |                                                                                         |  |
| Friends & Family       | + Add                                                                |                                                                                         |  |
| 1                      | No friends and family details have been added yet                    |                                                                                         |  |
| Bank details           |                                                                      |                                                                                         |  |
| B                      |                                                                      |                                                                                         |  |
| Private vehicles       | + Add vehicle                                                        |                                                                                         |  |
| Toolbar - MyWorkplace  |                                                                      |                                                                                         |  |
| Absence                | <                                                                    | Click here to view and enter Absences.                                                  |  |
| Absence                | ×                                                                    |                                                                                         |  |
| Holidays               | My calendar Q + Add holdday No: holicity details have been added yet |                                                                                         |  |
| Other                  | (C) (+ Addober                                                       |                                                                                         |  |
|                        | No other absence details have been added yet                         |                                                                                         |  |
|                        |                                                                      |                                                                                         |  |
|                        |                                                                      |                                                                                         |  |
|                        |                                                                      |                                                                                         |  |

| olidays                                                                                                    | To book leave, just<br>choose your dates, or if<br>absent for part of a day,<br>enter the times and<br>number of hours you<br>are actually absent and<br>press save. |
|----------------------------------------------------------------------------------------------------|----------------------------------------------------------------------------------------------------|
| Toolbar - MyWorkplace                                                                                                    |                                                                                                    |
| Pay & Benefits<br>Payslips<br>Consently res propring is assailable.<br>Payslips<br>Consently res propring is assailable.<br>Consently res proprin | Click Pay & Benefits to<br>review, print or<br>download payslips from<br>6 <sup>th</sup> April.                                                                      |
| Toolbar - MyWorkplace                                                                                                    |                                                                                                    |
| Employment Employment                                                                                                    | Click Employment to<br>view your job details<br>and update your HESA<br>Record.                                                                                      |
| Ourrent job       Interior HR Information Officer       Human Resources       2 May 2017 Present   HESA ILCEA details Targeoing is splete the card to review or amond the dotails                                                                                                    |                                                                                                    |